## COMET UNOS PRVE REGISTRACIJE I PRIJELAZ IGRAČA

NAPOMENA: registracija i ovjera svode se na jedan klik prema nadležnosti, dakle za prva četiri ranga , prvi stupanj ženskog nogometa i Futsal, registracijski centri sudjeluju samo u izdavanju iskaznica i naplati.

Bitne značajke: Kontakt mail, fotografija je obavezna sa svaku vrst registracije, od igračke, člana stožera, trenera itd... Bez navedenih unesenih informacije nećete moći obaviti registraciju do kraja, kao i Upload određenih traženih dokumenata Prijavnice za registraciju, Ugovor, raskid Ugovora itd...

Istupnica se digitalno raskida u Comet sustavu, te je fizički više nema.

Prijavite se sa svojim pristupnim podaci na <u>https://comet.hns-cff.hr</u> te odete na igrači, pregled igrača

Moja natjecanja Novosti Nacionalna Internacionalna Regionalna Lista Kalendar za COMET) liječničkih pregl Prikaži sve 🤇 Natiecania uta za unos fotografija igrača Logo Ime ↑↓ Sezona ↓**≓** Vrsta tima Disciplina Spol Dobna kategorija Klubovi ↑↓ Organizacija Statu ???label.userGuides??? COMET Ne SuperSport Hrvatska Klupski 2023/2024 HNS Nogomet Muški Seniori 10 AKTIV nogometna liga 23/24 tim COMET Knowledge Bas SuperSport Hrvatski Klupski AKTIV 2023/2024 HNS Nogomet Muški Seniori 48 nogometni kup 23/24 ሰ Početna Prva nogometna liga JUNIORI 23/24 Klupski 2023/2024 AKTIV Noaomet Muški Junior tim <sup>ഋ</sup>lgrači PRVA NI JUNIORI U-19 HNS Klupski tim 2023/2024 HNS Nogomet Muški lunior AKTIV SREDIŠTE SJEVER 23/24 Prva registracija 1. NL Središte Istok - Juniori Klupsk Muški 2023/2024 HNS Nogomet AKTIV Junior 2023./'24. tim 1 Međunarodni transferi 2. NL Središte Istok - Juniori 2023./'24. Klupski 2023/2024 HNS Nogomet Muški Juniori AKTIV

Kliknete na "Igrači" i zatim na "Prva registracija"

## Otvori Vam se prazna prijava za registraciju i unosite sve što je potrebno a to je označeno CRVENOM bojom, kada ste sve popunili, kliknete "Spremi"

|                                                 | FIFA ID:                  |              | Državljanstvo: | Hrvatska   | Q X |
|-------------------------------------------------|---------------------------|--------------|----------------|------------|-----|
|                                                 | Status:                   | AKTIVAN 🗸    |                | 07.04.1988 |     |
|                                                 |                           | 31053765348  |                | Hrvatska   | Q X |
|                                                 |                           | Muški 🗸      |                | Osijek     |     |
|                                                 |                           | Kedmenec     | lme oca/majke: |            |     |
|                                                 |                           | Mario        |                |            | l   |
| + Odaberi sliku                                 |                           |              |                |            |     |
| Spremi<br>Aktivne registracije Kontakti Dodatne | informacije Povijest D    | odatna polja |                |            |     |
| Dodaj                                           |                           |              |                |            |     |
| Status: UNESEN                                  |                           |              |                |            |     |
| Organizacija: Nogomet                           | no središte Beli Manastir | <b>a</b> ×   |                |            |     |
| Broj iskaznice:                                 |                           |              |                |            |     |
| Klub: ŠNK Bara                                  | nja-Belje, Beli Manastir  | <b>Q</b> X   |                |            |     |
| Klub FIFA ID: 107VR2E                           | Kategorija: 4             |              |                |            |     |
| Disciplina: Nogomet                             |                           |              |                |            |     |

Na aktivnoj registraciji dok je u statusu UNESEN kliknete na "Opcije" i na "Prijava za registraciju" istu ispišete te ovjeri igrač, roditelj i(ili) skrbnik (jer većinom prve registracije su maloljetni igrači).

| Organizacija:          | Nogometno središte Be   | eli Manastir              | Q X                     |
|------------------------|-------------------------|---------------------------|-------------------------|
| Broj iskaznice:        |                         |                           |                         |
| Klub:                  | ŠNK Baranja-Belje, Beli | Manastir                  | QX                      |
| Klub FIFA ID:          | 107VR2E                 | Kategorija: 4             |                         |
| Disciplina:            | Nogomet                 |                           |                         |
| Amater/Profesionalac:  | Amater                  | Profesionala              | ac                      |
| Tip registracije:      | Prva registracija       |                           |                         |
| Članak:                | 31/1                    |                           |                         |
| Datum registracije:    | 11.01.2024              |                           |                         |
| Datum prava nastupa:   | 12.01.2024              |                           |                         |
| Datum ispisnice:       |                         |                           |                         |
| Broj ispisnice:        |                         |                           |                         |
| Razlog prekida:        | Odaberite               |                           |                         |
| Vrijednost transfera:  |                         | EUR                       | ~                       |
| Dod. informacije:      |                         | 🗗 Prijava za registraciju |                         |
|                        | (                       | Novi ugovor               | Prijava za registraciju |
| Izmijeni/Ovjeri/Raskid | 🗁 Dokumenti             | / Opcije                  |                         |

Dok je igrač u statusu UNESEN klub mu treba unijeti mail adresu na sljedeći način, klikne na KONTAKTI

| / Izmijeni  | 🕞 Dokumenti  |                 |                     |          |
|-------------|--------------|-----------------|---------------------|----------|
|             |              | avari Kantakti  | Dodotno informacijo | Devilent |
|             |              | ovori Kontakti  |                     | Povijest |
| ✓ Opcije pr | egleda 🗋 Nov | va registracija | Pravo nastupa       |          |

Otvori se Prozor i kliknete na Kontakti sa desne strane i TIP: Mail, te u Vrijednosti upišete valjanju mail adresu i kliknete Spremi

| registracije | Aktivni ugo | vori Kontakti | Dodatne informacije | Povijest | Utakmice | Sank |                |      |
|--------------|-------------|---------------|---------------------|----------|----------|------|----------------|------|
| Kontakt      | Aktivni ugo |               |                     |          | ×        |      | 7              |      |
| Tip:         |             | Email         |                     |          |          | +    | Kontakti       | l    |
| Vrijednost:  |             |               |                     |          |          |      | Tip Vrijednost | Opis |

Tada na aktivnoj registraciji kliknete na Izmjeni/Potvrdi/Raskid, pa na "Dokumenti" i unesete u sustav UPLOAD dokumenata koji su potrebni, domovnica, prijava za registraciju, odobrenja itd... Kliknete na križić pored natpisa, potražite gdje ste u računalu spremili potreban dokument i unesete ga u sustav.

| Q Pregled             | Dokumenti                     |                      |             |      |        | × |  | rio Kedmenec |
|-----------------------|-------------------------------|----------------------|-------------|------|--------|---|--|--------------|
| Organizacija:         | + Slika                       |                      |             |      |        |   |  |              |
| Broj iskaznice:       | Naziv datoteke                | Veličina datoteke    | Datum unosa | Opis | Status |   |  |              |
| Klub:                 | Nije pronađen niti jedan poda | itak.                |             |      |        |   |  |              |
| Klub FIFA ID:         |                               |                      |             |      |        |   |  |              |
| Disciplina:           | + Domovnica                   |                      |             |      |        |   |  | 5            |
| Amater/Profesionalac: |                               |                      |             |      |        |   |  | 2            |
| Tip registracije:     | Naziv datoteke                | Veličina datoteke    | Datum unosa | Opis | Status |   |  |              |
| Članak:               | Nije pronađen niti jedan poda | itak.                |             |      |        |   |  |              |
| Datum registracije:   |                               |                      |             |      |        | 5 |  |              |
| Datum prava nastupa:  | + Prijava za registraciju     | ı                    |             |      |        |   |  |              |
| Datum ispisnice:      | Naziv datoteke                | Veličina datoteke    | Datum unosa | Opis | Status |   |  |              |
| Broj ispisnice:       | Nije pronađen niti jedan poda | itak.                |             |      |        |   |  |              |
| Razlog prekida:       |                               |                      |             |      |        |   |  |              |
| Vrijednost transfera: | + Ostalo (istupnica, bri      | sovnica, odobrenje,) |             |      |        |   |  |              |
| Dod. informacije:     | Naziv datoteke                | Veličina datoteke    | Datum unosa | Opis | Status |   |  |              |
|                       | Nije pronađen niti jedan poda | itak.                |             |      |        |   |  |              |
| Spremi Sprem          |                               |                      |             |      |        |   |  |              |

Kada je klub unio sve za registraciju što je potrebno tada iz statusa UNESEN stavlja registraciju u status PODNESEN.

Na registraciji se klikne na Izmijeni/Potvrdi/Raskid

| Status:                    |                                  |
|----------------------------|----------------------------------|
| Organizacija:              | Nogometno središte Beli Manastir |
| Klub:                      | ŠNK Baranja-Belje, Beli Manastir |
| Klub FIFA ID:              | 107VR2E Kategorija: 4 · · ·      |
| Disciplina:                | Nogomet                          |
| Amater/Profesionalac:      | O Amater Profesionalac           |
| Tip registracije:          | Stalna registracija              |
| Članak:                    | test                             |
| Datum registracije:        | 06.06.2025                       |
| Datum raskida:             |                                  |
| Tip odobrenja:             | Odaberite ~                      |
| Dod. informacije:          |                                  |
| ✓ Izmijeni/Potvrdi/Raskini | 🗁 Dokumenti 🛛 😧 🗸 Opcije         |

Te onda na SPREMI KAO PODNESEN

| Datum registracije: |                | 06.06.2025              |                                 | ĸ      |
|---------------------|----------------|-------------------------|---------------------------------|--------|
| Datum raskida:      |                |                         | <b>1</b>                        | C      |
| Tip odobrenja:      |                | Odaberite               |                                 | $\sim$ |
| Dod. informaciie:   | 🛱 Spremi kao P | ODNESEN                 | a i državu iz koje dolazi ili   |        |
| Dod. informacije:   |                | PODNESI - Sp<br>ONIŠTEN | remi i promijeni status u PODNI | ESEN   |
| 🛱 Spremi            | Spremi kao 🗸   | 🗙 Odustani 🕒 I          | Dokumenti 🛛 💙 Opcije            |        |
|                     |                |                         |                                 |        |

Kada ste to kliknuli tada registracija odlazi u Registracijski centar i vidljiva je na konzoli istima, ukoliko se radi o momčadima 1-4 stupnja natjecanja automatski odlazi registracija u HNS-a, ako je od 5 stupnja pa naniže onda dolazi Županijskim savezima, Nogometnim središtima (ovisno o registracijskom centru). Kada ste kliknuli Spremi kao PODNESEN vi kao klub ne možete više ništa raditi sa tom registracijom, ugovorom, to je sada nadležnost registracijskog centra.

Sva komunikacije se vodi putem maila, kako igrač, klub, tako i registracijski centar dobivaju notifikacije o statusu registracije, mail dolazi ovakvog oblika

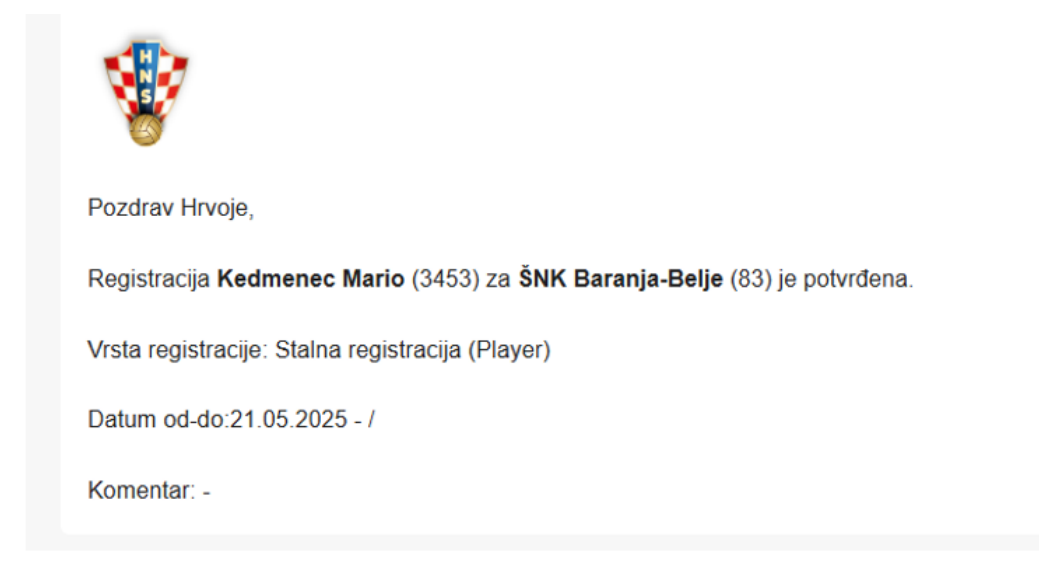

## PRIJELAZ IGRAČA:

Prijavite se sa svojim pristupnim podaci na <u>https://comet.hns-cff.hr</u> te odete na igrači, pregled igrača

| 03.01.2024                                                              |               |                                                    |                                  |              |                |            |           |                  |             |      |
|-------------------------------------------------------------------------|---------------|----------------------------------------------------|----------------------------------|--------------|----------------|------------|-----------|------------------|-------------|------|
| Uputa za izdavanje i ispis ISTUPNICE                                    | Lista Kalenda | r                                                  |                                  |              |                |            |           |                  |             |      |
| 13.12.2023<br>Proces provedbe preregistracije u<br>2024 n               |               |                                                    |                                  |              |                |            |           |                  |             |      |
| 31.01.2020                                                              | Natiecania    |                                                    |                                  |              |                |            |           | P                | ikaži sve 🧼 | B    |
| Upute za unos liječničkih pregleda                                      |               |                                                    |                                  |              |                |            |           |                  |             |      |
| 12.01.2018<br>Uputa za unos fotografija igrača                          | Logo          | lme 1↓                                             | Natjecateljska godina ↓ <b>≓</b> | Organizacija | Vrsta tima     | Disciplina | Spol      | Dobna kategorija | Klubovi ↑↓  | Stat |
|                                                                         |               |                                                    |                                  |              |                | ~          | ~         | ~                |             |      |
|                                                                         |               |                                                    |                                  |              |                |            |           |                  |             |      |
| Kor.priručnik —<br>———————————————————————————————————                  |               | KUP ŽNS Osječko-<br>baranjskog 25/26               | 2025/2026                        | HNS          | Klupski<br>tim | Nogomet    | Muški     | Seniori          |             | AK   |
| COMET Newsletter -<br>funkcionalnosti, nadogradnje i<br>novosti sustava |               | Kvalifikacije za popunu<br>Prve HNLŽ 25/26         | 2025/2026                        | HNS          | Klupski<br>tim | Nogomet    | Ženski    | Seniori          |             | AK   |
| 命 Početna                                                               |               | Doigravanje za popunu<br>1. HNLŽ 25/26             | 2025/2026                        | HNS          | Klupski<br>tim | Nogomet    | Mješovito | Seniori          |             | AK   |
| A Igrači                                                                | SHIL          | SuperSport Hrvatska<br>nogometna liga<br>2024/2025 | 2024/2025                        | HNS          | Klupski<br>tim | Nogomet    | Muški     | Seniori          | 10          | AK   |
| Q Pregled igrača                                                        |               |                                                    |                                  |              |                |            |           |                  |             |      |
| Prva registracija                                                       | 1 HINK        | SuperSport Hrvatski<br>nogometni kup 24/25         | 2024/2025                        | HNS          | Klupski<br>tim | Nogomet    | Muški     | Seniori          | 48          | AK   |
| t↓ Međunarodni transferi                                                |               | HNKŽ 24/25                                         | 2024/2025                        | HNS          | Klupski<br>tim | Nogomet    | Ženski    | Seniori          | 22          | AK   |
| Ational transfers     170                                               |               | Prva HNLŽ 24/25 Liga<br>za prvaka                  | 2024/2025                        | HNS          | Klupski<br>tim | Nogomet    | Ženski    | Seniori          | 4           | AK   |
| 🗹 Potvrda registracija 🛛 🛛 🛛                                            |               |                                                    |                                  |              |                |            |           |                  |             |      |

Kako bi pronašli igrača morate znati barem dva parametra od istog, ime prezime i datum rođenja, ime prezime i OIB, ime prezime i ID, mi ćemo upisati ime prezime i datum rođenja, kod svog kluba maknete Organizaciju, klub i kliknuti pregled. Radi zaštite osobnih podataka ne možete pretraživati svu bazu igrača.

| ID:                |           | Broj putovnice: |            |  |
|--------------------|-----------|-----------------|------------|--|
| FIFA ID:           |           | Državljanstvo:  |            |  |
| Status:            | AKTIVAN   | Datum rođenja:  | 07.04.1988 |  |
| OIB:               |           | Država rođenja: |            |  |
| Spol:              | Odaberite | Mjesto rođenja: |            |  |
| Prezime:           | Kedmenec  | lme oca/majke:  |            |  |
| Ime:               | Mario     |                 |            |  |
| Privola:           |           |                 |            |  |
| Reprezentacija:    | Odaberite |                 |            |  |
|                    |           |                 |            |  |
|                    |           |                 |            |  |
| C Pregleu V Opcije |           |                 |            |  |

|          | Mar       | rio          |                     |                             |         |
|----------|-----------|--------------|---------------------|-----------------------------|---------|
|          | Rezultati | pretraživanj | a                   |                             | ×       |
|          |           |              |                     |                             |         |
| 🗸 Opcije | ID 11     | оів †↓       | lme †↓              | Datum rođenja †↓ Klub       |         |
| cije Kon | 3453      | 31053765348  | Kedmenec Mario      | 07.04.1988                  |         |
|          |           |              | Stavki po stranici: | 10 💙 1 - 1 od 1 rezultata 🔍 | < 1 > » |
|          | Sve       |              | ~                   |                             |         |

Pojavi vam se igrač kojeg želite i kliknete na njegovo ime.

Otvori vam se njegov profili i idete na Nova registracija

| Pregledaj kao: Igrač 🗸 🗸                                                                                                    |                                    |                            |                                                                        | ① Result : 1 / 1<br>Page: 1 / 1                       |  |  |  |
|----------------------------------------------------------------------------------------------------|------------------------------------|----------------------------|------------------------------------------------------------------------|-------------------------------------------------------|--|--|--|
|                                                                                                    | ID:<br>FIFA ID:<br>Status:<br>OIB: | 3453<br>1248LU5<br>AKTIVAN | Broj putovnice:<br>Državljanstvo:<br>Datum rođenja:<br>Država rođenja: | Hivatska Q X<br>07.04.1988 37g 1m 30d<br>Hivatska Q X |  |  |  |
|                                                                                                    | Spol:<br>Prezime:                  | Muški V<br>Kedmenec        | Mjesto rođenja:<br>Ime oca/majke:                                      | Osijek<br>Vladimir Jasmina                            |  |  |  |
| + Odaberi siiku                                                                                                    | lme:<br>Privola:                   | Mario                      | Pozicija:<br>Email:                                                    | Odaberite V<br>ns.bm@post.t-com.hr                    |  |  |  |
| Izmijeni Pokumenti Pokumenti Pokumenti Pokumenti Pokuje Aktivne reg o Aktivni ugovori Kontakti Dodatne informacije Povijest Utakmice Sankcije |                                    |                            |                                                                        |                                                       |  |  |  |
| D Nova registracija D Pravo nastup:                                                                                                    |                                    |                            |                                                                        |                                                       |  |  |  |

| NS | Beli | Manastir | ß |
|----|------|----------|---|
|    |      | manasti  | - |
|    |      |          |   |

ŠNK Baranja-Belje 🖪 NOGOMETNI KLUB STALNA REGISTRACIJA UNESEN Ë Status: Organizacija: Nogometno središte Beli Manastir Q ŠNK Baranja-Belje, Beli Manastir Klub: Klub FIFA ID: 107VR2E Kategorija: 4 Disciplina: Nogomet Amater Profesionalac Amater/Profesionalac: Tip registracije: Stalna registracija Članak: test Datum registracije: 06.06.2025 Datum raskida: Tip odobrenja: Odaberite Dod. informacije: Izmijeni/Potvrdi/Raskini 🗁 Dokumenti : 🗸 Opcije

Registracija je u statusu Unesen te klub sada unosi prijavu za registraciju, koju generira na registraciji klikom na Opcije-Prijavnica za registraciju, te ju diže u sustav (upload), mail adresu pod Kontakti pod Izmijeni/Potvrdi/Raskid, Dokumenti i Prijavnica

| Datum raskida:           |                                               |                             |                            |  |  |
|--------------------------|-----------------------------------------------|-----------------------------|----------------------------|--|--|
| Tip odobrenja:           | Odaberite                                     |                             |                            |  |  |
| Dod. informacije:        | Za strane igrače upiš<br>navedite da nikad pr | 🖨 Prijavnica za registracij | u <sub>azi ili</sub>       |  |  |
|                          |                                               | 🗅 Novi ugovor               | Prijavnica za registraciju |  |  |
| Izmijeni/Potvrdi/Raskini | 🖻 Dokumenti 🗄                                 | ✓ Opcije                    |                            |  |  |

| 3                            |                            |           |                                  |                   |             |      |          | Hrvoje Đu<br>ŠNK Baranja- |
|------------------------------|----------------------------|-----------|----------------------------------|-------------------|-------------|------|----------|---------------------------|
| ktivne registracije Kontakti | Dodatne informacije P      | ovijest   | Dokumenti                        |                   |             |      |          | ×                         |
| Izmijeni                     |                            |           | + Prijavnica                     |                   |             |      |          | Î                         |
| Status:                      | UNESEN 📋                   |           | Naziv datoteke                   | Veličina datoteke | Datum unosa | Opis | Status   |                           |
| Organizacija:                | Nogometno središte Beli N  | Manastir  | Nije pronađen niti jedan podatak |                   |             |      |          |                           |
| Klub:                        | ŠNK Baranja-Belje, Beli Ma | nastir    |                                  |                   |             |      |          |                           |
| Klub FIFA ID:                | 107VR2E                    | Kategorij |                                  |                   |             |      |          |                           |
| Disciplina:                  | Nogomet                    |           | Slika                            |                   |             |      |          |                           |
| Amater/Profesionalac:        | O Amater                   |           | Naziv datoteke                   | Veličina datoteke | Datum unosa | Opis | Status   |                           |
| Tip registracije:            | Stalna registracija        |           | Nije pronađen niti jedan podatak |                   |             |      |          |                           |
| Članak:                      | test                       |           |                                  |                   |             |      |          |                           |
| Datum registracije:          | 06.06.2025                 |           | + Dokumenti odobrenja            |                   |             |      |          |                           |
| Datum raskida:               |                            |           | Naziv datoteke                   | Veličina datoteke | Datum unosa | Opis | Status   |                           |
| Tip odobrenja:               | Odaberite                  |           | Nije pronađen niti jedan podatak |                   |             |      |          |                           |
| Dod. informacije:            |                            |           |                                  |                   |             |      |          |                           |
| 🛱 Spremi Spremi kao 🗸        | 🗙 Odustani 🕒               | Dokument  | + Ostalo                         |                   |             |      |          |                           |
|                              |                            |           |                                  |                   |             | 0    | <b>.</b> |                           |

| Prijavnica                   |                                                         |                           |                     |               |        |  |
|------------------------------|---------------------------------------------------------|---------------------------|---------------------|---------------|--------|--|
| Naziv datotel                | ke Veličina dato                                        | oteke                     | Datum unosa         | Onis          | Status |  |
| Nije pronađe                 | Prijenos datoteke                                       |                           |                     |               | ×      |  |
|                              | Tip:                                                    | Prijavnica                |                     |               |        |  |
| + Slika                      | Opis:                                                   |                           |                     |               |        |  |
| Naziv datote<br>Nije pronađe | Dozvoljeni tipovi datoteka:                             | gif,jpe?g,png,bmp,tiff,ic | o,txt,pdf,csv,doc,d | ocx,docm,dotx | ,d (i) |  |
|                              |                                                         | ٦                         |                     |               | Ì      |  |
| + Doku                       | Prenesi datoteku<br>ili odaberi sa operativnog sustava. |                           |                     |               |        |  |
| Naziv datote                 |                                                         | + Odaberi                 |                     |               |        |  |
| Nije pronađe                 | <b>`</b>                                                |                           |                     |               |        |  |

Kada kliknete na prijavnica otvara vam se prozor, te kada je ovjerena Prijavnica za registraciju od strane igrača, stavlja se u sustav, na odaberi i izaberete gdje ste pohranili u računalo. Kada je klub unio sve za registraciju što je potrebno tada iz statusa UNESEN stavlja registraciju u status PODNESEN.

Na registraciji se klikne na Izmijeni/Potvrdi/Raskid

| Status:                  |                                  |  |  |  |  |
|--------------------------|----------------------------------|--|--|--|--|
| Organizacija:            | Nogometno središte Beli Manastir |  |  |  |  |
| Klub:                    | ŠNK Baranja-Belje, Beli Manastir |  |  |  |  |
| Klub FIFA ID:            | 107VR2E Kategorija: 4 · · ·      |  |  |  |  |
| Disciplina:              | Nogomet                          |  |  |  |  |
| Amater/Profesionalac:    | O Amater Profesionalac           |  |  |  |  |
| Tip registracije:        | Stalna registracija              |  |  |  |  |
| Članak:                  | test                             |  |  |  |  |
| Datum registracije:      | 06.06.2025                       |  |  |  |  |
| Datum raskida:           |                                  |  |  |  |  |
| Tip odobrenja:           | Odaberite ~                      |  |  |  |  |
| Dod. informacije:        |                                  |  |  |  |  |
| Izmijeni/Potvrdi/Raskini | 🗁 Dokumenti 🛛 💙 Opcije           |  |  |  |  |

Te onda na SPREMI KAO PODNESEN

| Datum registracije: |                | 06.06.2025              |                               | ×     |
|---------------------|----------------|-------------------------|-------------------------------|-------|
| Datum raskida:      |                |                         | <b>1</b>                      | G     |
| Tip odobrenja:      |                | Odaberite               |                               | ~     |
| Dod. informacije:   | 🛱 Spremi kao P | ODNESEN                 | a i državu iz koje dolazi     | ili   |
|                     | 🛱 Spremi kao P | PODNESI - Sp<br>ONIŠTEN | remi i promijeni status u POD | NESEN |
| 🛱 Spremi            | Spremi kao 🗸   | 🗙 Odustani 🕒 I          | Dokumenti : 🗸 Opciju          | e     |
|                     |                |                         |                               |       |

Kada ste to kliknuli tada registracija odlazi u Registracijski centar i vidljiva je na konzoli istima, ukoliko se radi o momčadima 1-4 stupnja natjecanja automatski odlazi registracija u HNS-a, ako je od 5 stupnja pa naniže onda dolazi Županijskim savezima, Nogometnim središtima (ovisno o registracijskom centru). Kada ste kliknuli Spremi kao PODNESEN vi kao klub ne možete više ništa raditi sa tom registracijom, ugovorom, to je sada nadležnost registracijskog centra.

Sva komunikacije se vodi putem maila, kako igrač, klub, tako i registracijski centar dobivaju notifikacije o statusu registracije, mail dolazi ovakvog oblika

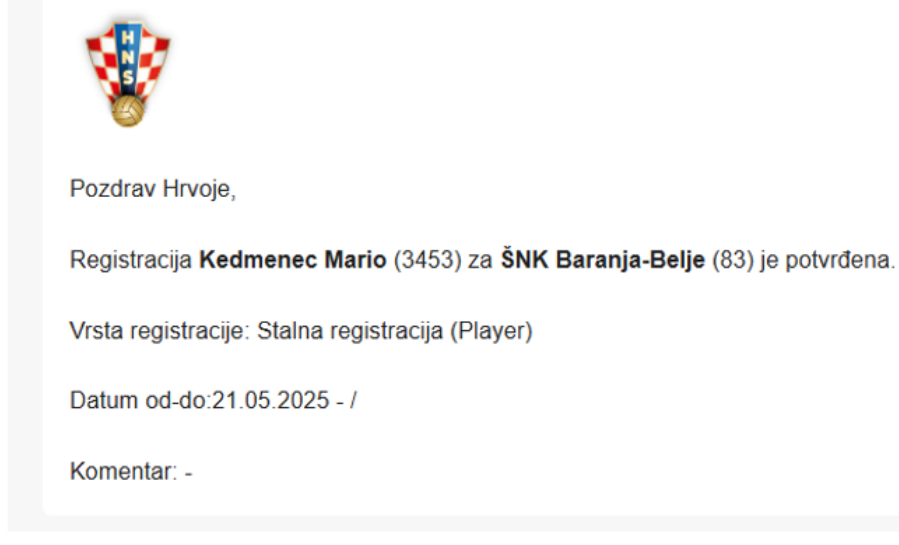